# LID1265 Custom names uploader

Installation and user guide

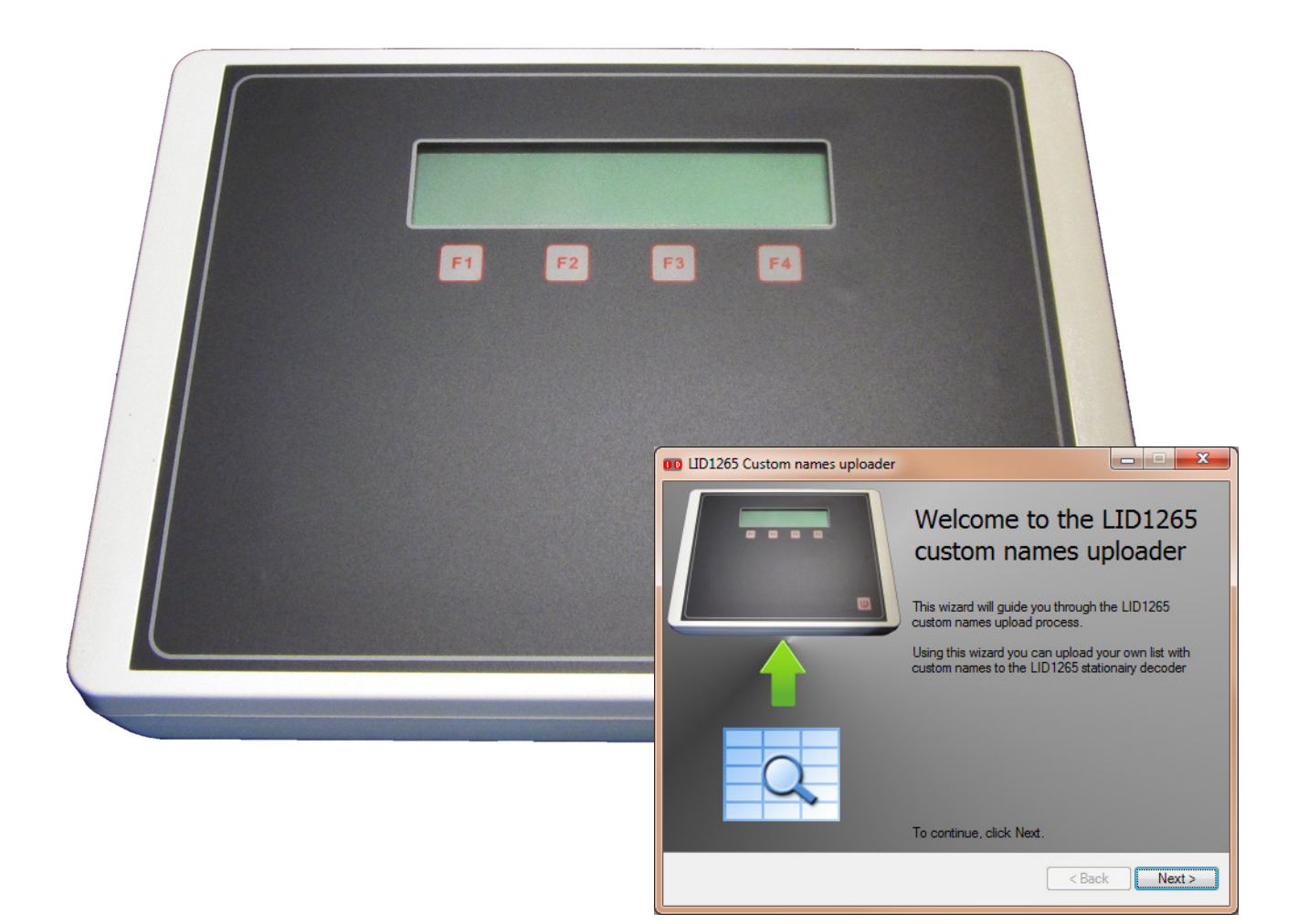

DATE: 7 August 2014 Copyrights: DORSET IDENTIFICATION B.V. The Netherlands Tel. +31 543 477119 Fax +31 543 475355 Email : id@dorset.nu www.dorset.nu

# **Contents:**

| 1. | Introduction                                          | . 3 |
|----|-------------------------------------------------------|-----|
| 2. | Requirements                                          | . 3 |
| 3. | General description of the LID1265 decoder            | . 3 |
| 4. | How to install the software                           | . 4 |
| 5. | How to use the LID1265 Custom names uploader software | 11  |

## **1. Introduction**

This manual contains the installation and user instructions for the LID1265 custom names uploader software. The following topics are covered:

- Requirements
- General description of the LID1265 decoder
- How to install the software
- How to upload custom names to the LID1265 decoder

## 2. Requirements

The LID1265 Custom names uploader requires a PC with the following components installed:

- Microsoft Windows XP, Vista, 7 or 8
- Microsoft Office 2007/2010
- RS232 serial port (or an installed USB to RS232 converter) or USB port
- LID1265 decoder

# 3. General description of the LID1265 decoder

The LID1265 decoder is a stationary decoder which contains a 2x16 characters LCD. The readers internal memory makes it possible to store a list of known Transponder codes with a user defined custom name. Once a known code was read, the LID1265 is displayed the assigned custom name.

## 4. How to install the software

This topic guides you through the installation process.

#### Step 1:

Start the LID1265 Custom names uploader setup executable.

The welcome screen will appear:

| 🚰 Setup - LID1265 Custom names uploader 📃 🔲 🗙 |                                                              |   |  |  |
|-----------------------------------------------|--------------------------------------------------------------|---|--|--|
|                                               | Welcome to the LID1265 Custom<br>names uploader Setup Wizard | 8 |  |  |
|                                               | Next > Cancel                                                |   |  |  |

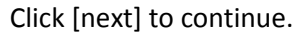

#### Step 2:

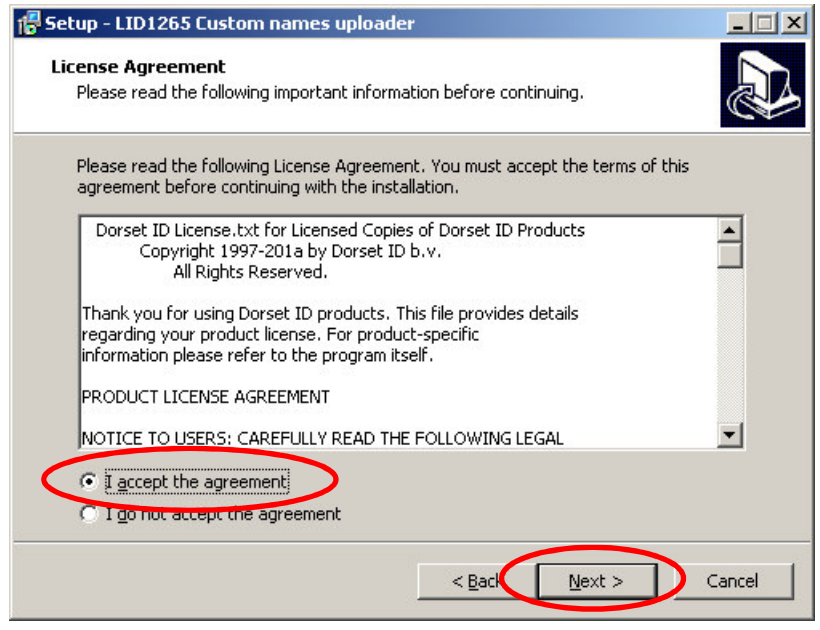

Accept the agreement and click [next] to continue.

#### Step 3:

| 🖥 Setup - LID1265 Custom names uploader 📃 🗌 🗙                                           |
|-----------------------------------------------------------------------------------------|
| Select Destination Location<br>Where should LID1265 Custom names uploader be installed? |
| Setup will install LID1265 Custom names uploader into the following folder.             |
| To continue, click Next. If you would like to select a different folder, click Browse.  |
| C:\Program Files\Dorset ID\LID1265 Custom names uploader Browse                         |
|                                                                                         |
| At least 5,9 MB of free disk space is required.                                         |
| < Back Next > Cancel                                                                    |

Select the installation location. Default it will be installed into the program files folder. If the location is correct, click [next] to continue.

### Step 4:

| 🖶 Setup - LID1265 Custom names uploader                                                                                                    |                           |
|----------------------------------------------------------------------------------------------------|---------------------------|
| Select Start Menu Folder<br>Where should Setup place the program's shortcuts?                                                                     |                           |
| Setup will create the program's shortcuts in the following Start<br>To continue, click Next. If you would like to select a different folder, clic | Menu folder.<br>k Browse. |
| Dorset ID\LID1265                                                                                                    | Browse                    |
|                                                                                                    |                           |
|                                                                                                    |                           |
| < <u>B</u> ack Next >                                                                                                    | Cancel                    |

Select the location in the start menu where the shortcuts will be installed. To accept the location, click [next]

#### Step 5:

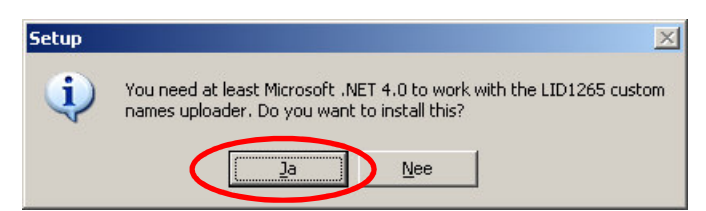

If the system has no Microsoft .NET framework 4 installed, the wizard will ask to install it. This is required to run the software. If this popup appears, an internet connection is required to download the Microsoft .NET framework 4 installer. If the popup didn't appear, please continue installation step 6 on page 6.

Click YES to continue (Ja/Nee is shown in this example, due to Dutch language settings on the test PC). Please continue with step 7 on page 7.

#### Step 6:

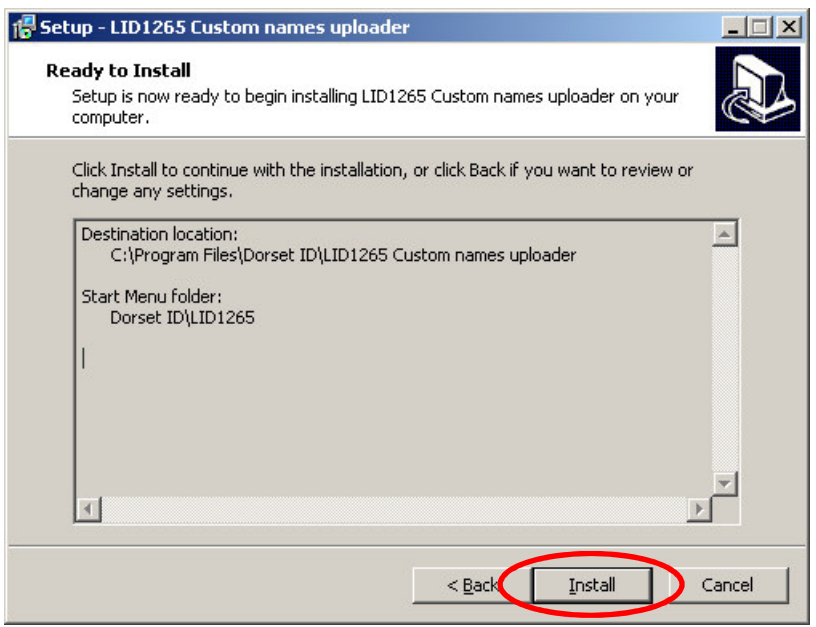

An overview of the installation will be shown, click [Install] to continue. Please continue step 13 on page 9.

#### Step 7:

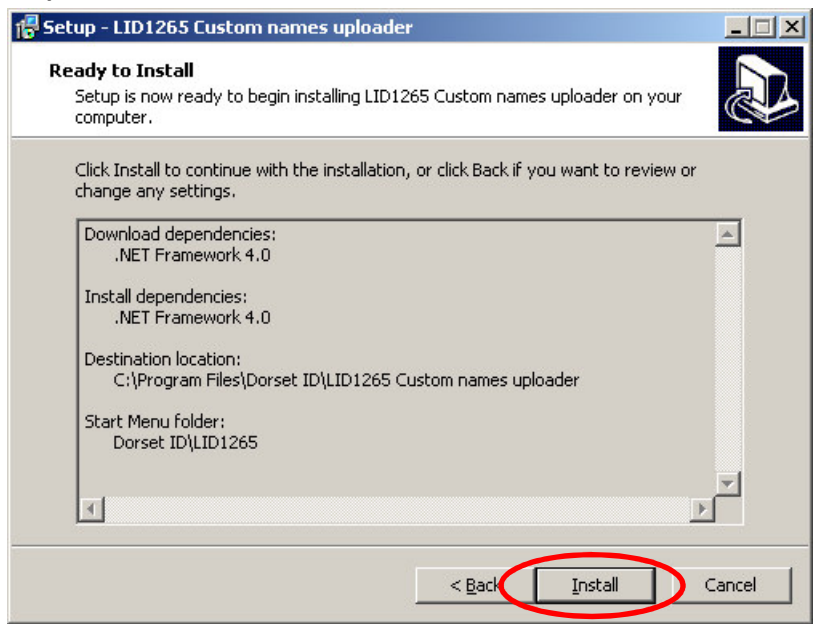

An overview of the installation will be shown, click Install to continue

#### Step 8:

| File Download                    |                                         |                     |
|----------------------------------|-----------------------------------------|---------------------|
| Download<br>Setup is now downloa | ding additional files to your computer. |                     |
| File:                            | dotNetFx40_Full_setup.exe (1 of 1)      |                     |
| Speed:                           | 1 KB/s                                  |                     |
| Status:                          | Receiving                               |                     |
| Elapsed Time:                    | 0:00:01                                 |                     |
| Remaining Time:                  | 0:14:27                                 |                     |
| Current File:                    |                                         | 1 KB of 868 KB (0%) |
| Overall Progress:                |                                         | 1 KB of 868 KB (0%) |
| 1                                |                                         |                     |
|                                  |                                         |                     |
|                                  |                                         | Cancel              |
|                                  |                                         |                     |

The setup is downloading the Microsoft .NET framework 4, please wait until the download is completed.

#### Step 9:

| Extracting files                                            | ×      |
|-------------------------------------------------------------|--------|
|                                                             |        |
| Preparing: C:\5a1587da5eecf98f16fb12\1032\LocalizedData.xml |        |
|                                                             | Cancel |

After downloading the Microsoft .NET framework 4, the setup will extract the required files, please wait until the extraction is completed.

## Step 10:

After extraction, the following screen will appear (it will be translated to windows environmental language)

|                                                                                                    | nework 4                                                                                             |       |  |
|----------------------------------------------------------------------------------------------------|----------------------------------------------------------------------------------------------------|-------|--|
| <b>Jp voor .NET Framework 4</b><br>Accepteer de licentievoorwaard                                     | den om door te gaan.                                                                                 | .N    |  |
| AANVULLENDE LICENTIEVOORWAARDEN VOOR MICROSOFT-                                                       |                                                                                                    |       |  |
| 🗸 įk heb de licentievoorwaarc                                                                         | len gelezen en <u>a</u> ccepteer deze.                                                               | 3     |  |
|                                                                                                    |                                                                                                    |       |  |
| Geschatte downloadgrootte:                                                                            | 0 MB                                                                                                 |       |  |
| Geschatte downloadgrootte:<br>Geschatte downloadtijd:                                                 | 0 MB<br>Inbellen: 0 minuten                                                                          |       |  |
| Geschatte downloadgrootte:<br>Geschatte downloadtijd:                                                 | 0 MB<br>Inbellen: 0 minuten<br>Breedband: 0 minuten                                                  |       |  |
| Geschatte downloadgrootte:<br>Geschatte downloadtijd:<br>Ja, informatie over mijn erv<br>Corporation. | 0 MB<br>Inbellen: 0 minuten<br>Breedband: 0 minuten<br>aring met de installatie verzenden naar Micro | osoft |  |

Accept the license agreement and click on install to continue.

#### Step 11:

| tup voor Microsoft .NET Framework 4                                                  |   |
|--------------------------------------------------------------------------------------|---|
| oortgang van installatie<br>.NET Framework wordt geïnstalleerd. Een ogenblik geduld. |   |
|                                                                                      |   |
|                                                                                      |   |
| Verificatie van bestandsbeveiliging:                                                 |   |
|                                                                                      |   |
| Alle bestanden zijn geverifieerd.                                                    |   |
|                                                                                      |   |
| Voortgang van installatie:                                                           | 0 |
|                                                                                      |   |
| .NET Framework 4 Client Profile wordt geïnstalleerd                                  |   |
|                                                                                      |   |
|                                                                                      |   |
|                                                                                      |   |
|                                                                                      |   |
|                                                                                      |   |

Microsoft .NET framework 4 is installing on the system, please wait.

Step 12:

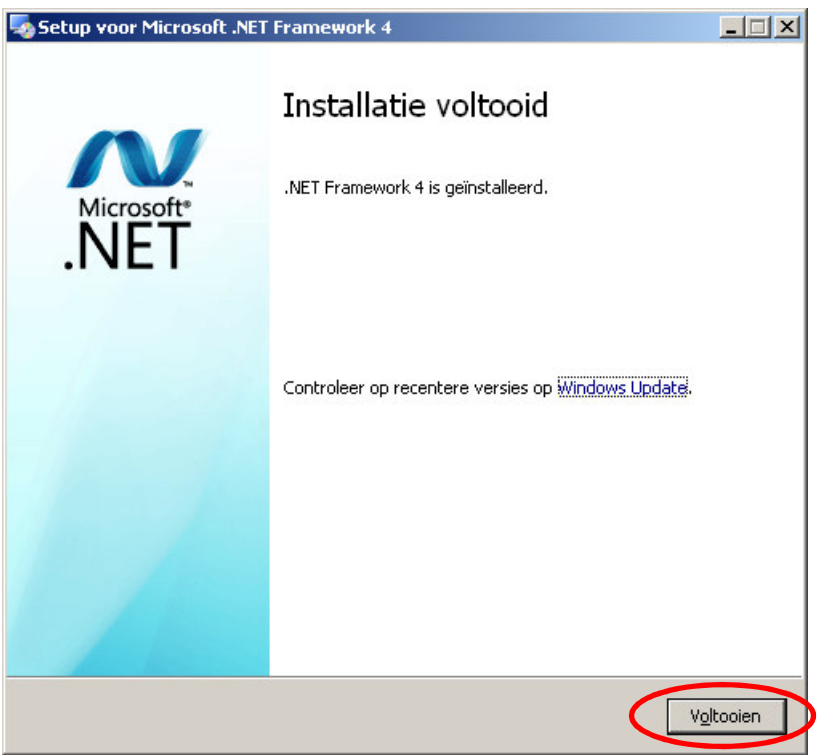

Installation of Microsoft .NET framework 4 is completed, please click Finish to close the installation wizard of Microsoft .NET framework 4.

#### Step 13:

| Setup - LID1265 Custom names uploader                                                             |        |
|---------------------------------------------------------------------------------------------------|--------|
| Installing<br>Please wait while Setup installs LID1265 Custom names uploader on your<br>computer. |        |
| Extracting files<br>C:\\Dorset ID\LID1265 Custom names uploader\DevComponents.DotNetBar2.d        | I      |
|                                                                                                   |        |
|                                                                                                   |        |
|                                                                                                   |        |
|                                                                                                   |        |
|                                                                                                   |        |
|                                                                                                   | Cancel |

The LID1265 Custom names uploader is installing the files, please wait until all the files are installed.

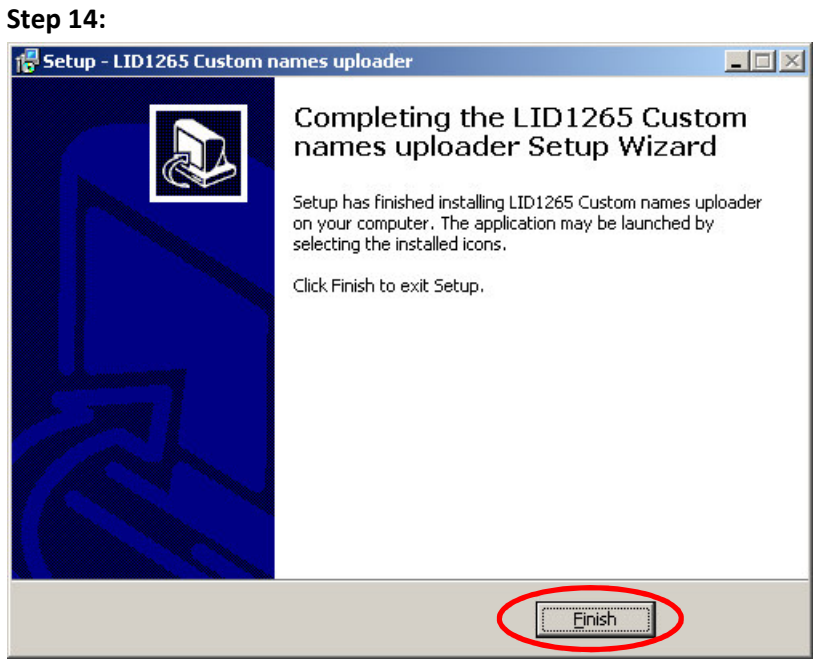

The installation of the LID1265 Custom names uploader was successful. Please click [finish] to close the installer. The LID1265 Custom names software is now available in the start menu.

## 5. How to use the LID1265 Custom names uploader software

This topic explains how to use the LID1265 custom names uploader tool.

#### Step 1:

First please start the LID1265 Custom names uploader software. The software can be found in the start menu, see below

| Internet                                    | 😥 Mijn documenten                   |            |                                                              |      |
|---------------------------------------------|-------------------------------------|------------|--------------------------------------------------------------|------|
| E-mail<br>Microsoft Office Out              | look Onlangs geopend                | •          |                                                              |      |
|                                             | 😯 Programmatoegang en -instellingen |            |                                                              |      |
| Custom names uploa                          | 🍪 Windows Update                    |            |                                                              |      |
|                                             | 🥩 Windows-catalogus                 |            |                                                              |      |
| Microsoft Office Exc                        |                                     |            |                                                              |      |
|                                             |                                     |            |                                                              |      |
| Windows Media Play                          |                                     |            |                                                              |      |
| <b>V</b>                                    | Opstarten                           |            |                                                              |      |
| Kindows Messenger                           | Hulp op afstand                     |            |                                                              |      |
|                                             | A Internet Explorer                 |            |                                                              |      |
| Rondleiding door Wi                         | Outlook Express                     |            |                                                              |      |
|                                             | Windows Media Player                |            |                                                              |      |
| Wizard Bestanden e<br>instellingen overzett | 🔏 Windows Messenger                 |            |                                                              |      |
|                                             | 🚳 Windows Movie Maker               |            |                                                              |      |
| <u>A</u> lle programma's 🕨                  | 📻 Dorset ID                         | 🔸 ன LID126 | 265 🔸 🔟 Custom names uploader                                |      |
|                                             | Afmelden 🚺 Uitschak                 | elen       | 명 Uninstall LID1265 선진ocatie: C:\Program Files\Dorset ID\LID | )126 |
| 🏄 Start                                     |                                     |            |                                                              |      |

#### Step 2:

The welcome page will be show

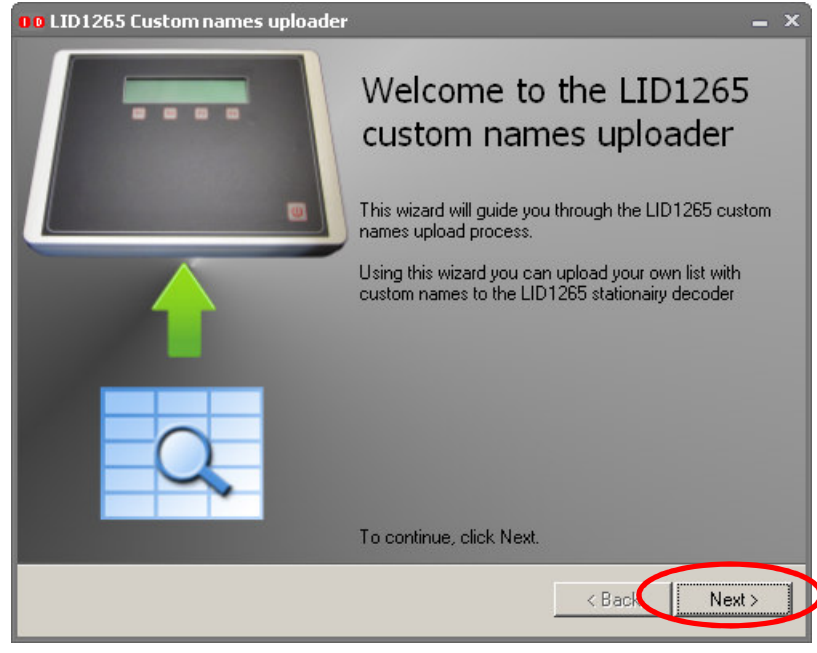

Click [Next] to continue

#### Step 3:

| 00 LID1265 Custom names uploader                                                                  | × |
|---------------------------------------------------------------------------------------------------|---|
| Communication<br>Select a comport and start the communication with the LID1265 series RFID reader | 1 |
|                                                                                                   |   |
| Select a comport: COM5   Prolific USB-to-Serial Comm Port                                         | > |
| Select a brudrate: 9600                                                                           | > |
|                                                                                                   |   |
| < Back Next >                                                                                     |   |

Please select the comport where the LID1265 decoder is connected to. If no comports appear, there are no comports available on the machine. Please contact a system administrator to install a comport on the machine.

Select the baudrate to communicate on. The default baudrate for the LID1265 decoder is 9600 baud. Please click [next] to continue.

#### Step 4:

| 00 LID1265 Custom names uploader                                                  | _ ×                   |
|-----------------------------------------------------------------------------------|-----------------------|
| <b>Communication</b><br>Testing communication with the LID1265 series RFID reader | E                     |
|                                                                                   |                       |
|                                                                                   |                       |
|                                                                                   |                       |
|                                                                                   |                       |
|                                                                                   |                       |
|                                                                                   |                       |
|                                                                                   | <back next=""></back> |

The software is testing the communication with the LID1265 decoder. If any errors appear during this step, please check:

- 1. the connection between the LID1265 decoder and the PC are correct.
- 2. the decoder is turned on.
- 3. the selected baudrate is correct.

If everything is ok, the wizard proceeds with the next step automatically.

#### Step 5:

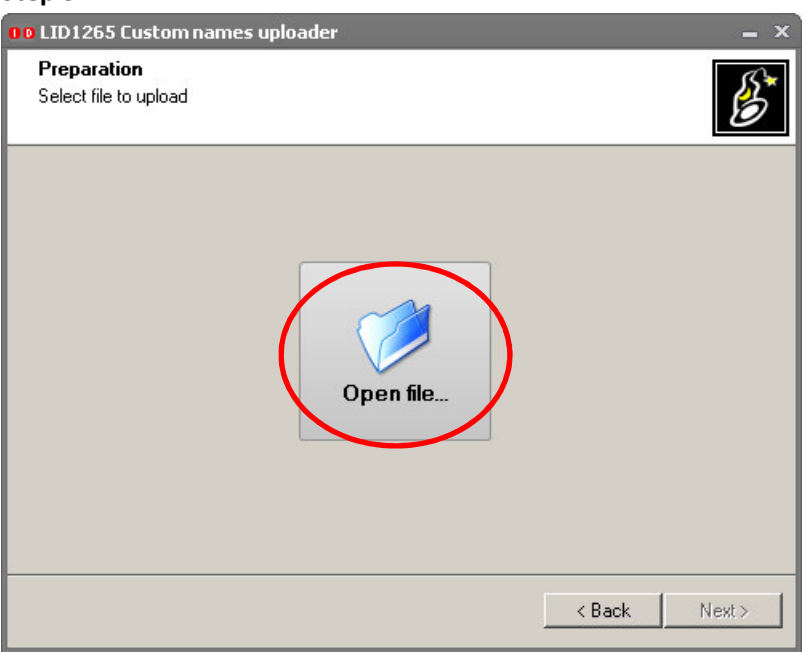

In this step you have to select the custom names reference file to upload to the LID1265 decoder. Please click [open file] to continue.

#### Step 6:

| Openen                                                                                                    | ?×       |
|----------------------------------------------------------------------------------------------------|----------|
| Zoeken in: 🞯 Bureaublad 💽 🔇 🎓 📰 🗸                                                                                                    |          |
| Mijn documenten<br>Deze computer<br>Bureaublad<br>Mijn metwerklocaties<br>custom names<br>Type: Microsoft Office Excel-werkblad<br>Auteur: Debug<br>Grootte: 8.58 kB<br>Gewijzigd op: 8/7/2014 4:59 PM |          |
| Mijn Bestandsnaam: custom names                                                                                                    | penen    |
| Bestandstypen: Excel, CSV or text files                                                                                                    | inuleren |

The software program supports Microsoft Excel format files (XLS, XLSX), CSV files with a ";" as separator, or TXT files with a "," as separator. Select the file and click on [open] to continue.

#### Step 7:

| Pre<br>Dat | eparation<br>a preview |                     |                              | B        |
|------------|------------------------|---------------------|------------------------------|----------|
|            | Sele                   | ect sheet: Blad1    |                              |          |
|            | transponder<br>type    | transponder<br>code | custom name                  | <b>^</b> |
| •          | trovan unique          | 0006000001          | Lab1, Research 001, Animal A |          |
|            | trovan unique          | 0006000002          | Lab1, Research 002, Animal A |          |
|            | trovan unique          | 0006000003          | Lab1, Research 003, Animal A |          |
|            | trovan unique          | 0006000004          | Lab1, Research 001, Animal B |          |
|            | trovan unique          | 0006000005          | Lab1, Research 002, Animal B |          |
|            | trovan unique          | 0006000006          | Lab1, Research 003, Animal B |          |
|            | trovan unique          | 0006000007          | Lab1, Research 001, Animal C |          |
|            | trovan unique          | 0006000008          | Lab1, Research 002, Animal C | -        |
|            |                        |                     |                              |          |
|            |                        |                     | < Back                       | Next >   |

When an excel file is opened, please select the sheet containing the custom names information. Click [next] to continue.

#### Step 8:

|   | Required column name | Selected column  |           |
|---|----------------------|------------------|-----------|
|   | Transponder type     | transponder type |           |
|   | Transponder code     | transponder code | -         |
| 0 | Custom name          | custom name      |           |
|   |                      | Vali             | date rows |

Match the columns using the combo boxes if they aren't matched yet. Validate the column data using the [validate rows] button. After pressing the button the results will be shown

#### Step 9:

|   | Required column name         | Selected column  |               |
|---|------------------------------|------------------|---------------|
|   | Transponder type             | transponder type |               |
|   | Transponder code Information | errors found     |               |
| 9 |                              |                  | Validate rows |

If no errors are found, click [ok] to continue, if errors where found, a summary will be shown. Resolve the errors using a text-editor or excel and restart the wizard. It is possible to proceed, but the invalid lines will be removed.

#### Step 10:

| 0 0 LID12              | o LID1265 Custom names uploader 🛛 🗕 🗙       |                                        |  |  |
|------------------------|---------------------------------------------|----------------------------------------|--|--|
| <b>Prepa</b><br>Select | ration<br>columns to upload and validate th | e rows by pressing the validate button |  |  |
|                        | Required column name                        | Selected column                        |  |  |
|                        | Transponder type                            | transponder type                       |  |  |
| Ø                      | Transponder code                            | transponder code                       |  |  |
| Ø                      | Custom name                                 | custom name                            |  |  |
|                        | Validate rows Validate rows 12 lines ok     |                                        |  |  |
|                        |                                             | < Bac Next >                           |  |  |

Click [next] to continue

#### Step 11:

| 0 0 LID12              | :65 Custom names uploader                                                                                                    | = ×                                    |  |
|------------------------|----------------------------------------------------------------------------------------------------|----------------------------------------|--|
| <b>Prepa</b><br>Select | r <b>ation</b><br>columns to upload and validate th                                                                                                    | e rows by pressing the validate button |  |
|                        | Required column name                                                                                                    | Selected column                        |  |
| Question               |                                                                                                    | ×                                      |  |
| ?                      | Do you wish to overwrite the records that are already in the LID1265 decoder?<br>If you select NO, records will be added. In case of a duplicate record you will be warned |                                        |  |
|                        | Ye                                                                                                    | s <u>N</u> o                           |  |
|                        | 12 lines ok                                                                                                    | 0 lines with errors (click to show)    |  |
|                        |                                                                                                    | < Back Next >                          |  |

After clicking next you will be ask if you want to add data to the reader or if you want to overwrite the existing records in the LID1265 decoder. Click [yes] or [no]. If you work with an up to date list, [yes] is recommended.

#### Step 12:

| 00 LID1265 Custom names up        | oloader |        | = ×            |
|-----------------------------------|---------|--------|----------------|
| Working<br>Uploading custom names |         |        | B              |
|                                   |         |        |                |
| 00h00m:05s remaining              | _       | -      | record 3 of 12 |
|                                   | < Back  | Next > | Finish Cancel  |

Please wait until the upload of data is completed.

## Step 13:

| IO LID1265 Custom names (         | ıploader    | = ×             |
|-----------------------------------|-------------|-----------------|
| Working<br>Uploading custom names |             | B               |
| 00h00m:00s remaining              | Information | record 12 of 12 |
|                                   | < Back      | Finish Cancel   |

If the upload is completed a message will be shown. Please click [ok] to close the wizard.